山西职业技术学院"调停课导出"使用手册

一、进入山西职业技术学院官网 www.sxzy.edu.cn,在下方点击"一站式服务大厅";或者直接在浏览器地址栏输入:
<u>https://ehall.sxzy.edu.cn</u>

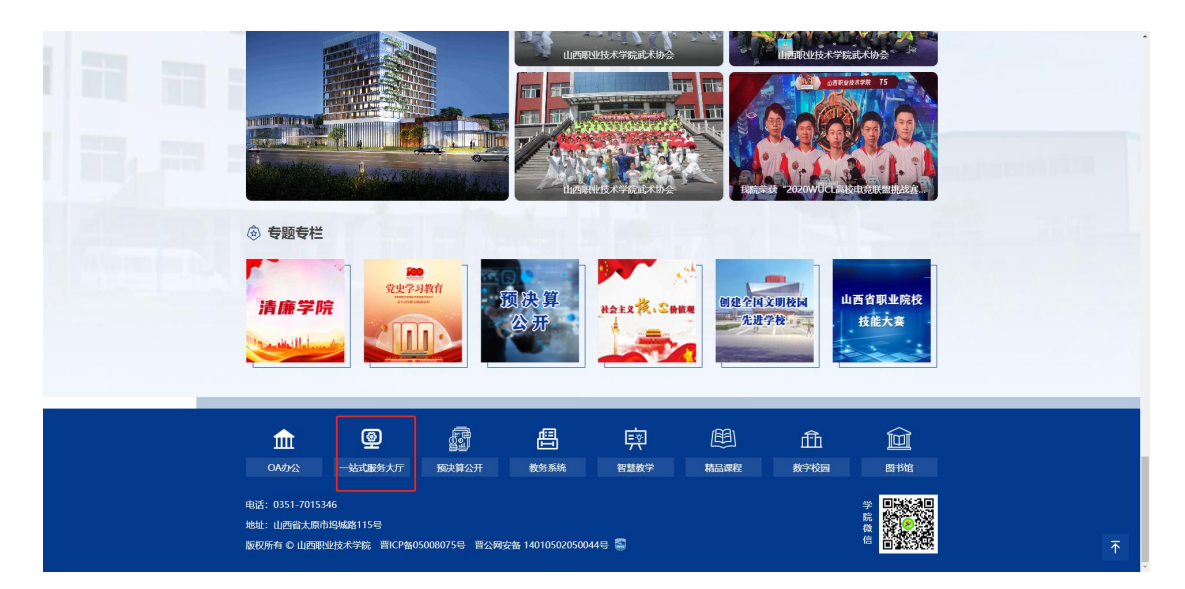

## 二、打开进入一站式服务大厅,点击右上方"登录"按钮。

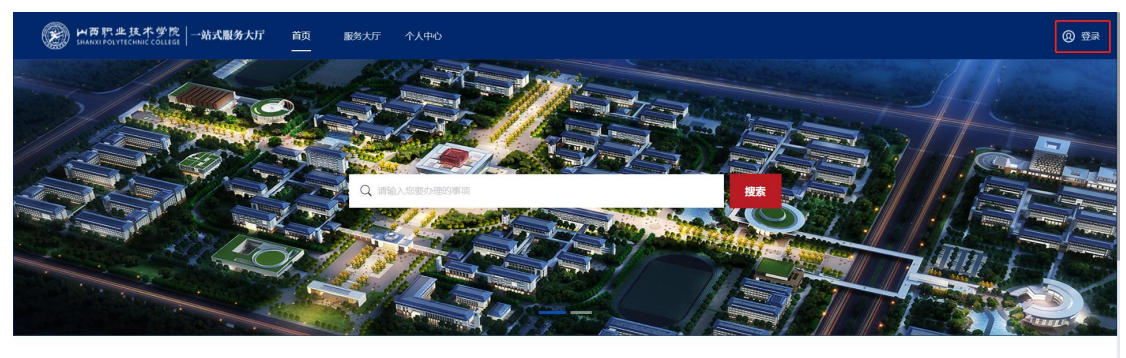

学生 | 教师 | 游客

查看更多 >

三、跳转进入一站式服务大厅登录页,使用企业微信扫码进行登录。

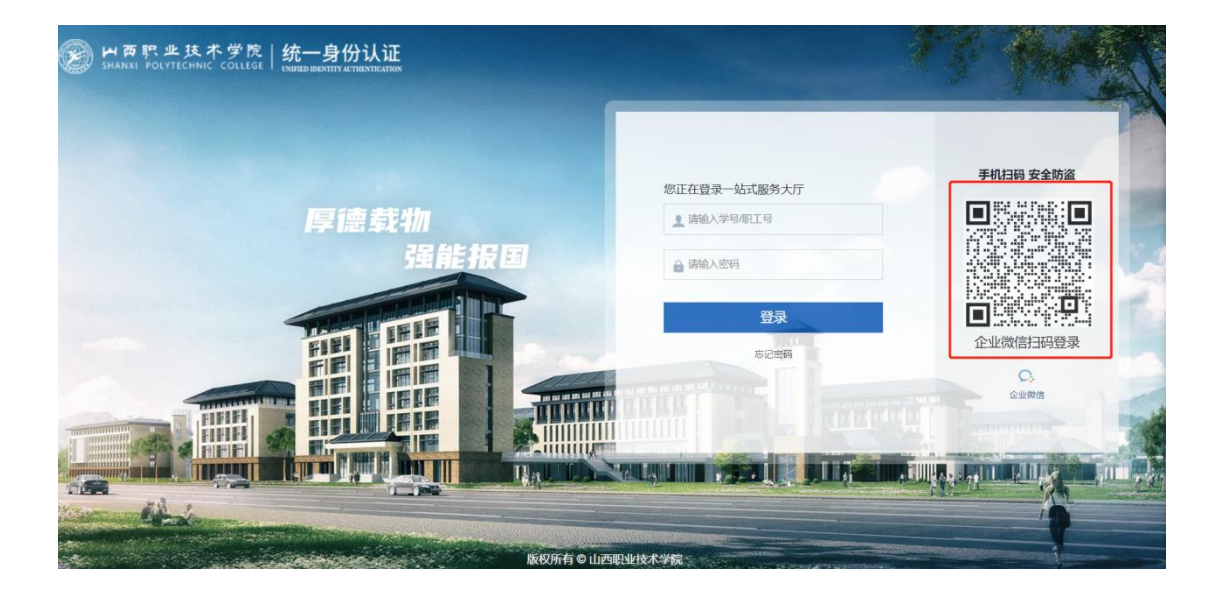

四、登录后点击个人中心,在我收到的事项中点击右侧箭头。

| <b>医</b> H西职业技术的<br>SHANXI POLYTECHNIC CO | 学院   一站式服务大厅<br>utot                                                                              | 首页   服务大厅   个人中心                                                          |                     |                                                                                                    | 90     |
|-------------------------------------------|---------------------------------------------------------------------------------------------------|---------------------------------------------------------------------------|---------------------|----------------------------------------------------------------------------------------------------|--------|
|                                           | 高展の           雪糕校回講以の同様           小人信息完差%の、ませ知           白 税的应用           ① 个人首次           各 基本信息 | 校選税参                                                                      | 会部                  | 2022-2023第一学期第17周     く >       第2023-6023第一学期第17周     ( )       第2023-602     第四世<br>2023-602       日     -       日     -       日     -       1     -       23     -       23     -       1     -       23     -       1     -       23     -       24     -       25     -       2023-06     日田学家 | Z<br>G |
|                                           | ☆ 我的收藏 > □ 我的消息                                                                                   | 我提交的申请 <sup>*</sup><br>(清供出差报备表<br>待功理:2 已引班:9<br>満員申请的请報出差报备表 2023-05-23 | ◆単 〜 →<br>※日: 3月900 | 通知公告         更多 >           新年快乐2023         2023-01-15 11/26 54           週記述印公告2023         2023-01-15 10/36 35                                                                                                    |        |

五、进入全部事项界面,在我收到的事项中点击调停课申请。

| SHANXI PO | こ业技术学院   一站式<br>DLYTECHNIC COLLEGE   一站式 | 服务大厅 首页 服务大厅        | 个人中心<br>——          |           |                             | ₿₽ |
|-----------|------------------------------------------|---------------------|---------------------|-----------|-----------------------------|----|
|           | 我提交的申请 收到的                               | 9事项 抄送我的            |                     |           | ×                           |    |
|           | 美别: 黄选择类别                                | * BD(): HEARDS)     | ▼ 来源: 黄选择来源         | -<br>-    |                             |    |
|           | 序号                                       | 串项                  | 待处理                 | 已处理       | 来自                          |    |
|           | 1                                        | 遺假出差报备表             | 2                   | <u>37</u> | 流程中心                        |    |
|           | 2                                        | 调停课申请               | 0                   | 5         | 流程中心                        |    |
|           | 3                                        | 请 <u>假 (公出)</u> 报备表 | ۵                   | 3         | 流程中心                        | 0  |
|           | .4                                       | 公出财务流程              | ٥                   | 2         | 流程中心                        |    |
|           | 5                                        | 汇总表                 | Q                   | 3         | 流程中心                        | •  |
|           | 6                                        | 健康天天报               | Q                   | 2         | 流程中O                        |    |
|           |                                          |                     |                     |           |                             |    |
|           |                                          | 高農申蒲                | 9请假出差报备表 2023-05-23 | 澳试通知公告    | 2023<br>2023-01-15 10:36:35 |    |

六、进入后选择我的已办,点击导出即可。

| 新 | ▶技术学院  -<br>TECHNIC COLLEGE | <b>-站式服务大厅</b> 首页 脈                   | 傍大厅 个人中心           |                  |                                         |                     | ₿₽ |
|---|-----------------------------|---------------------------------------|--------------------|------------------|-----------------------------------------|---------------------|----|
|   | 我提交的申请                      | 收到的事项 我的已办                            |                    |                  |                                         | ×                   |    |
|   | 标题: 调佛的                     | · · · · · · · · · · · · · · · · · · · | atiā:              | ~                |                                         |                     |    |
|   | 调停课申请: 我收至                  | 11的,已经处理完的事项                          |                    |                  | - 10 - 11 - 11 - 11 - 11 - 11 - 11 - 11 |                     |    |
|   | 序号                          | 标题 \$                                 | 发起部门 🗘             | 申请人⇔             | 创建时间 \$                                 | 完成状态 ≑              | C  |
|   | 1                           | 高農申请的调停课申请 2023-06-05                 | 智慧校园建设项目组          | 高晨               | 2023-06-05 15:05:42                     | 已完結                 | •  |
|   | 2                           | 高晨申请的调停课申请 2023-06-05                 | 智慧校园建设项目组          | 高晨               | 2023-06-05 15:05:42                     | 已完結                 |    |
|   | 3                           | 张钰申请的调停课申请 2023-04-13                 | 组织人事部              | 张钰               | 2023-04-13 16:53:48                     | 已完結                 |    |
|   | 4                           | 张钰申请的调停课申请 2023-04-13                 | 组织人事部              | 引於紅面             | 2023-04-13 16:41:13                     | 已完結                 |    |
|   |                             |                                       | 共4条 < 1            | → 10 条页 ▼ 前往 1 页 |                                         |                     |    |
|   |                             |                                       | 高晨申请的请假出差报备表 2023- | .05-23           | 测试通知公告2023                              | 2023-01-15 10:36:35 |    |